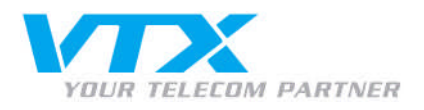

## Einrichtung Outlook 2007 per Konfigurationsskript

Um Outlook 2007 per Konfigurationsskript einzurichten, wird wie folgt vorgegangen:

- Schliessen Sie Outlook
- Melden Sie sich mit den Admin-Benutzerdaten im Control Panel (cp.hosting.netstream.com) an.

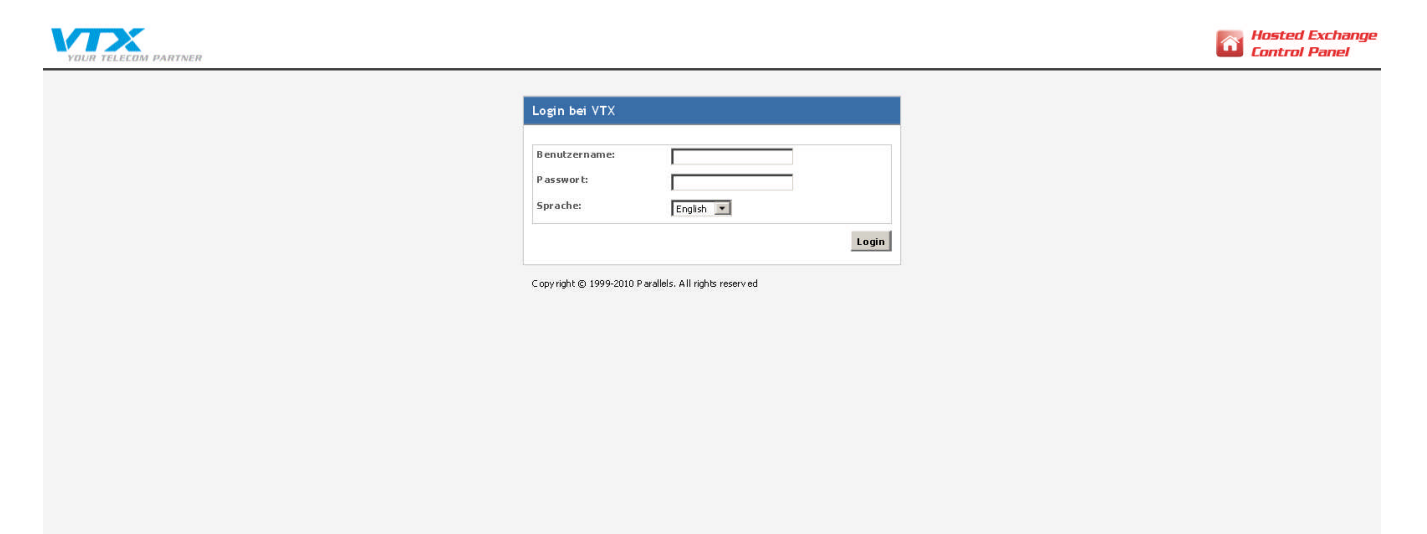

A **VTX** TELECOM COMPANY

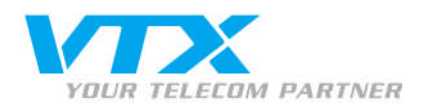

• Gelangen Sie über **Exchange-Mailbox** > **Mailboxen** zur Übersicht sämtlicher aktivierten Mailboxen und wählen Sie die einzurichtende Mailbox mit einem Klick aus:

|                                    |                                |                          |                        |            |             | Peter Preuss (Account-ID: 10002 | 42)        | ted Evchance                  |
|------------------------------------|--------------------------------|--------------------------|------------------------|------------|-------------|---------------------------------|------------|-------------------------------|
| YOUR TELECOM PARTNER               | R Hosting   Mein Account       |                          |                        |            |             | Logo                            | ut 🚺 Cor   | trol Panel                    |
| Abonnement: 1000362                | Hosting > Konfiguration und A  | dministration > Exchange |                        |            |             |                                 |            | Screen ID: 2.52.02.01         |
| Konfiguration und<br>Admini        | Mailboxen                      |                          |                        |            |             |                                 |            | Aktu alisieren                |
| 🛃 D om ain-Ü bersicht              | 2 Element(e) insgesamt         |                          |                        |            |             |                                 | E lem ent- | e pro Seite: 25 <u>50 100</u> |
| 🎓 Exchange                         | ID Anzeigename                 | Login                    | E-Mail-Adresse         | Größe      | Größenlimit | Mailbox-Template                | Status     |                               |
| → Mailboxen                        | 4745 Licer                     | user@utybey test         | user@whytev test       | 0 K B (0%) | 100 MB      | Outlook-Mailbox                 | Remit      |                               |
| <ul> <li>K ontakte</li> </ul>      |                                | a son ger canoxicose     | aborg realisatose      |            |             | o dabox manox                   | - Defeit   |                               |
| V erteilerlisten                   | 4869 paperlapap                | paperlapap@vt>hex.test   | paperlapap@vtxhex.test | 0 K B (0%) | 100 MB      | Outlook-Mailbox                 | Bereit     |                               |
| 🔹 Öffentliche Ordner               | a service and a second service |                          |                        | L          |             |                                 |            |                               |
| <ul> <li>Speicherplatz-</li> </ul> | 2 E lem ent(e) insgesam t      |                          |                        |            |             |                                 | Elemente   | e pro Seite: 25 <u>50 100</u> |
| Nutzungsbe                         | Nieue Mailbox hinzufügen       |                          |                        |            |             |                                 |            | Löschen                       |
| Y Postini E-mail Security          |                                |                          |                        |            |             |                                 |            |                               |
| 5 SharePoint                       |                                |                          |                        |            |             |                                 |            |                               |
| 🙀 Dienstbenutzer                   |                                |                          |                        |            |             |                                 |            |                               |
| Statistiken und Analysen           |                                |                          |                        |            |             |                                 |            |                               |
|                                    |                                |                          |                        |            |             |                                 |            |                               |
|                                    |                                |                          |                        |            |             |                                 |            |                               |
|                                    |                                |                          |                        |            |             |                                 |            |                               |
|                                    |                                |                          |                        |            |             |                                 |            |                               |
|                                    |                                |                          |                        |            |             |                                 |            |                               |
|                                    |                                |                          |                        |            |             |                                 |            |                               |
|                                    |                                |                          |                        |            |             |                                 |            |                               |
|                                    |                                |                          |                        |            |             |                                 |            |                               |
|                                    |                                |                          |                        |            |             |                                 |            |                               |
|                                    |                                |                          |                        |            |             |                                 |            |                               |
|                                    |                                |                          |                        |            |             |                                 |            |                               |
|                                    |                                |                          |                        |            |             |                                 |            |                               |
|                                    |                                |                          |                        |            |             |                                 |            |                               |
|                                    |                                |                          |                        |            |             |                                 |            |                               |

© Copyright 1999-2008 Parallels Alle Rechte vorbehalten

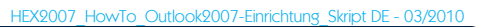

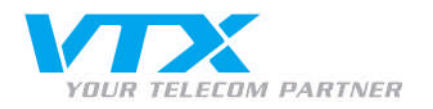

• Öffnen Sie den Outlook-Zugriff, indem Sie auf der selben Zeile auf Setup-Informationen anzeigen klicken.

| YOUR TELECOM PARTNER                                | Hosting   Mein Account               | Peter Preuss (Account-ID: 1000242)                                                                                                    | Hosted Exchange<br>Control Panel |
|-----------------------------------------------------|--------------------------------------|----------------------------------------------------------------------------------------------------|----------------------------------|
| Abonnement: 1000362                                 | Hosting > Konfiguration              | n und Administration > Exchange > Mallboxen                                                                                                    | Screen ID: 2.52.02.05            |
| Konfiguration und<br>Admini                         | Allgemein E-Mail-Adress              | Lapap)<br>sen Umits Weiterleitung Mitglied von Berechtigungen Schutz                                                                                                    | () <u>Aktu alisieren</u>         |
| Com ain-O bersicht                                  |                                      |                                                                                                    |                                  |
| Mallhaven                                           | Dienstbenutzer                       |                                                                                                    |                                  |
| Kontakte     Verteilerlisten     Öffentliche Ordner | A nzeigename:<br>Login:<br>Passwort: | <u>paperiapan</u><br>paperiapan⊜¥ bhex test<br>******                                                                                                    |                                  |
| → Speicherplatz-<br>Nutzungsbe                      |                                      | Passwort anzeigen                                                                                                    |                                  |
| ¥ Postini E-mail Security                           | Aktiviert:                           | Ja                                                                                                    |                                  |
| 96 SharePoint                                       | Allgemein                            |                                                                                                    |                                  |
| 🙀 Dienstbenutzer                                    | Alias:                               | Depertanan                                                                                                    |                                  |
| Statistiken und Analysen                            | Windows<br>Domain\Benutzername:      | HOSTING[paperlapap                                                                                                    |                                  |
|                                                     | Mailbox-Template:                    | Outlook-Mailbox                                                                                                    |                                  |
|                                                     | Im Adressbuch<br>anzeigen:           | 🕼 Is                                                                                                    |                                  |
|                                                     | Status:                              | Bereit                                                                                                    |                                  |
|                                                     | Zugriff auf Mailbox                  |                                                                                                    |                                  |
|                                                     | Outlook Web Access<br>(OWA):         | Aktiviet <u>https://mail.business-exchange.ch/owa/</u> B+                                                                                                    |                                  |
|                                                     | O utlook - Zugr iff:                 | Aktiviet Setup-Informationen anzeiden 🖽                                                                                                    |                                  |
|                                                     | Outlook-Lizenz des<br>Anbieters:     | Atkiviet     Outlook herunzerladen B+     (Sertemnummer: Outlook 2007; FT2)F-H 3xH6-XMPW6-BHXFH-72J7W   Outlook 2003; XD 78 Q-TMFY J-BMGRV -KRJ7W-82V 36   Outlook XP; PV 4R8-CPQM6-XTGTC-P8TTR-C43GD) |                                  |
|                                                     | ActiveSync:                          | Aktivist Setup-Informationen anzeigen B+                                                                                                    |                                  |
|                                                     | IMAP4:                               | Aktiviert Sebus-Informationen anzeigen G+                                                                                                    |                                  |
|                                                     | POP3:                                | Aktivient Setup-Informationen anzeigen G+                                                                                                    |                                  |
| © Copyright 1999-2008 Parallels                     |                                      |                                                                                                    | B earbeiten                      |

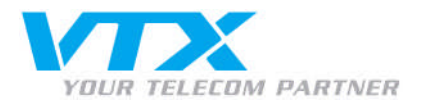

## · Klicken Sie auf Outlook-Profilkonfigurationsskript herunterladen und speichern Sie dieses auf einem lokalen Datenträger.

Outlook 2007 unterstützt das Feature Autodiscovery, für das Sie nur Ihre E-Mail-A dresse und Ihr Kennwort eingeben müssen. Die Verbindung zu Ihrer Mailboxwird automatisch konfiguriert.

- Wählen Sie Start > Control Panel > Mail. Das Dialogfenster E-Mail-Einrichtung wird angezeigt. 1
- Klicken Sie auf die Schaltfläche **Profile anzeigen**. Das E-Mail-Dialogfeld wird angezeigt. Stellen Sie sicher, dass die Option **Profil auswählen** aktiviert ist, und klicken Sie auf die Schaltfläche Hinzufügen
- Geben Sie den Profilnamen in das Dialogfeld ein und klicken Sie auf OK.
- Geben Ste dur Frühmannen aus Dangeten und auf eine auf Grauten und E-Mail-Adresse aus.
   Fullen Ste mer Steinen E-Mail-Konto hinzufügen die Felder Ihr Name und E-Mail-Adresse aus.
   Geben Ste bei der Exchange-Anmeldeaufforderung Ihren Mailbox-Anmeldenamen paperlapap@ytxhex.test und Ihr Passwort ein.
   Outlook versucht, Ihre Mailbox-Einstellungen über eine sichere Internetverbindung abzurufen. Sie könnten aufgefordert werden, Outlook die Umleitung von einer unsicheren Site auf eine sichere Site zu erlauben. Gestatten Sie diese Umleitung

Konfigurationsskript für Outlook 2003 und Outlook 2007

- Klicken Sie auf den entsprechen den Link, um das <u>Outlook Profil-Konfigurationsskript</u> herunterzuladen, und speichem Sie es auf Ihrer Festplatte.
- Stellen Sie sicher, dass Outlook nicht läuft. Doppelkicken Sie auf das Skript, das Sie heruntergeladen haben, um es auszuführen.
   Das Outlook-Profil wird konfiguriert und Outlook wird gestartet.
- Geben Sie bei der Anmeldeaufforderung Ihren Exchange-Anmeldenamen paperlapap @vtzhex.test und das Passwort ein

6. Wählen Sie das neue Outlook-Profil paperlapap (paperlapap) im Dialogfeld Profil wählen aus und wiederholen Sie die Eingabe Ihres Exchange-Anmeldenamens und des Passworts

## Erweiterte Outlook-Konfiguration

Wenn Sie das Outlook-Profil nicht mithilfe des Skripts automatisch konfigurieren möchten, können Sie eine Testdatei mit den Einstellungen für den Verbindungsaufbau mit Ihrer Mailboxherunterladen und von Hand importieren

- 1. Klicken Sie auf den folgen den Link, um das Outlook-Profil herunterzuladen, und speichern Sie es auf Ihrer Festplatte, beispielsweise unter \* C\OutlookProfile prf\*
- Stellen Sie sicher, dass Outlook nicht läuft. 3. Wählen Sie **Start > Ausführ en** und führen Sie den folgenden Befehl aus
- outlook.exe /importprf "C:\OutlookProfile.prf"
- 4. Outlook wird neu gestartet, und Sie werden aufgefordert, die neuen Profileinstellungen zu übernehmen. Klicken Sie auf Ja.
- Geben Ste bei der Anmeldeaufforderung Ihren Exchange-Anmeldenamen paper lapag@txtlex.test und das Passwort ein.
   Wahlen Sie das neue Outlook-Profil paperlapap (paperlapap) im Dialogfeld Profil wählen aus und wiederholen Sie die Engabe Ihres Exchange-Anmeldenamens und des Passworts.

Wenn Sie Erfahrung mit der Konfiguration von E-Mail-Clients haben, können Sie die folgenden Parameter verwenden, um die Verbindung mit dem Exchange-Server zu konfigurieren

- Microsoft Exchange-Server: EXMBXVS01
- E-Mail-Adresse paperlapap@wtxhex.test
  Benutzern ame: paperlapap@wtxhex.test
  Proxyserver: mail.business-exchange.ch
- $\bullet \ {\tt Proxy-Authentifizierungseinstellungen: {\bf Einfache Authentifizierung.}}$

## Konfigurieren von Entourage 2004 für die Verbindung mit dem Exchange-Server

rieren Sie Three Deteuroge 2004 Mail Client für den Verkie dunge en fleu mit Three Maille er euf dem Ersken ge Ser Saltanfig

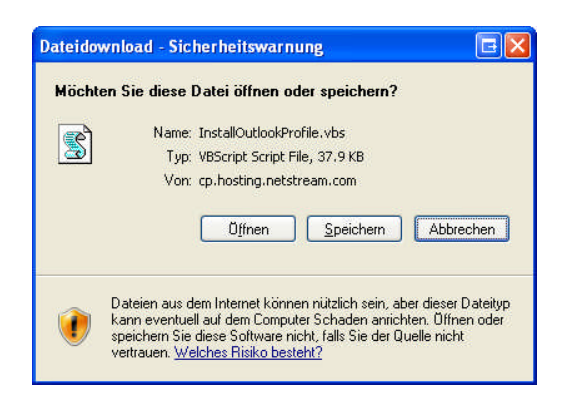

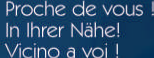

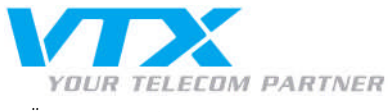

Öffnen Sie das Konfigurationsskript

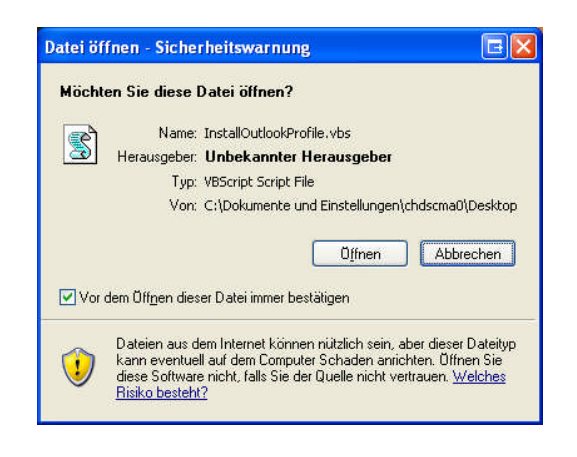

• Wählen Sie Ihr Profil aus und klicken Sie auf OK.

| Profil auswäh       | len                       |          | EX          |
|---------------------|---------------------------|----------|-------------|
| <u>P</u> rofilname: | Hans Muster (hans.muster) | <u> </u> | <u>N</u> eu |
|                     | OK Abbrech                | en 🤇     | )ptionen >> |

• Geben Sie bei Benutzername Ihre Email-Adresse ein. Ihr Passwort ist dasselbe, welches Sie für den Control Panel benutzt haben.

| Verbindung zu E                             | XMBXVS01. hosting. loc 🕞 ? 🔀          |
|---------------------------------------------|---------------------------------------|
| R                                           | GA                                    |
| Verbindung mit EXM<br><u>B</u> enutzername: | BXVS01.hosting.local wird hergestellt |
| <u>K</u> ennwort:                           | ••••••                                |
|                                             | OK Abbrechen                          |

• Eventuell werden Sie gebeten Ihr Passwort erneut einzutragen. Geben Sie es nochmals ein und klicken Sie auf OK.

Nun wird sich Outlook automatisch auf Ihrem Account konfigurieren und sich nach wenigen Minuten komplett einsatzbereit öffnen.

A VTX TELECOM COMPANY